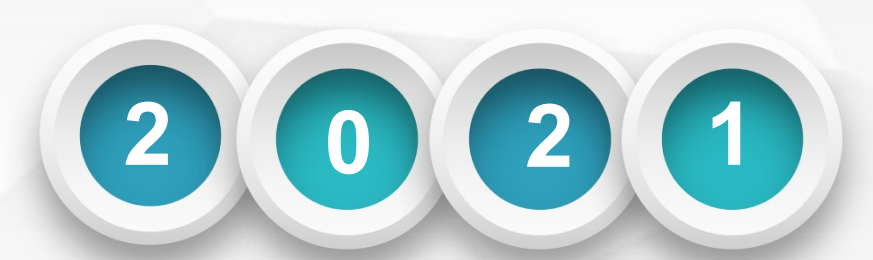

## 

## 资产管理信息系统-使用人

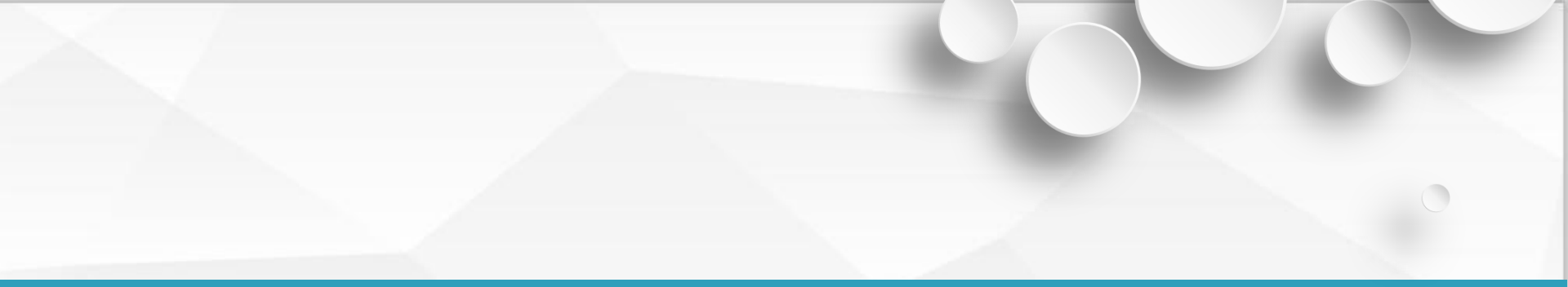

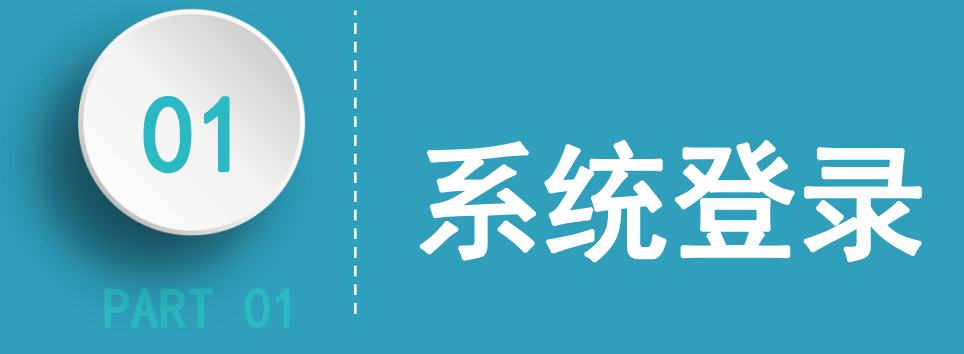

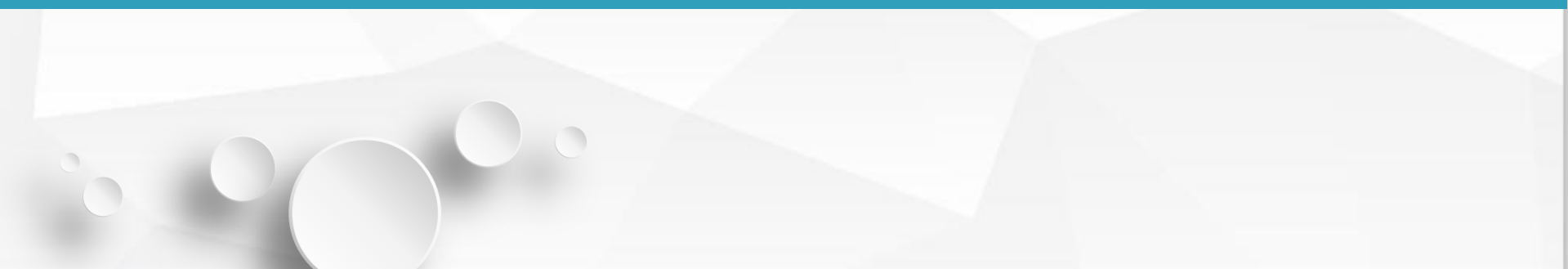

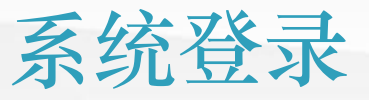

#### 1. 登录学校网站

2. 机构设置-资产管理 处-资产管理系统,进 入安徽开放大学资产管 理信息系统 (http://zcgl.ahtvu. ah.cn/zcgl)

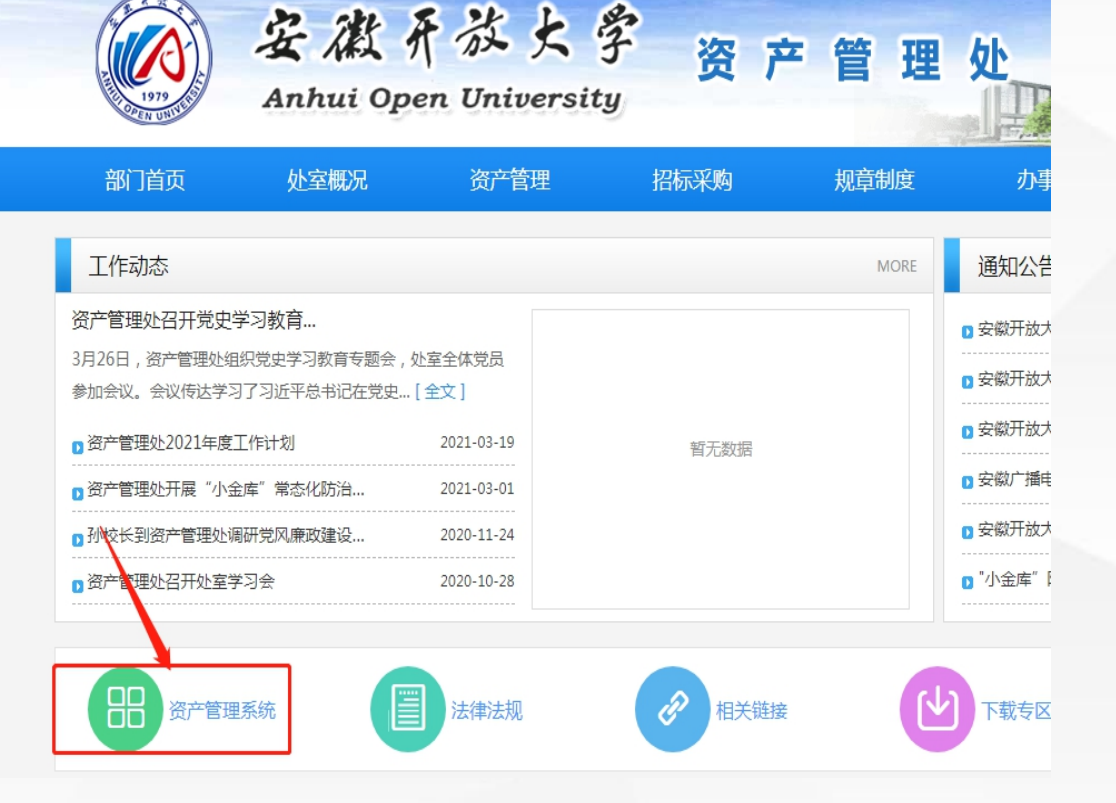

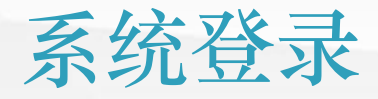

#### 3. **用户名为工资号(**0A 账号),初始密码为工 资号。

4. 修改初始密码(一定 要修改密码)

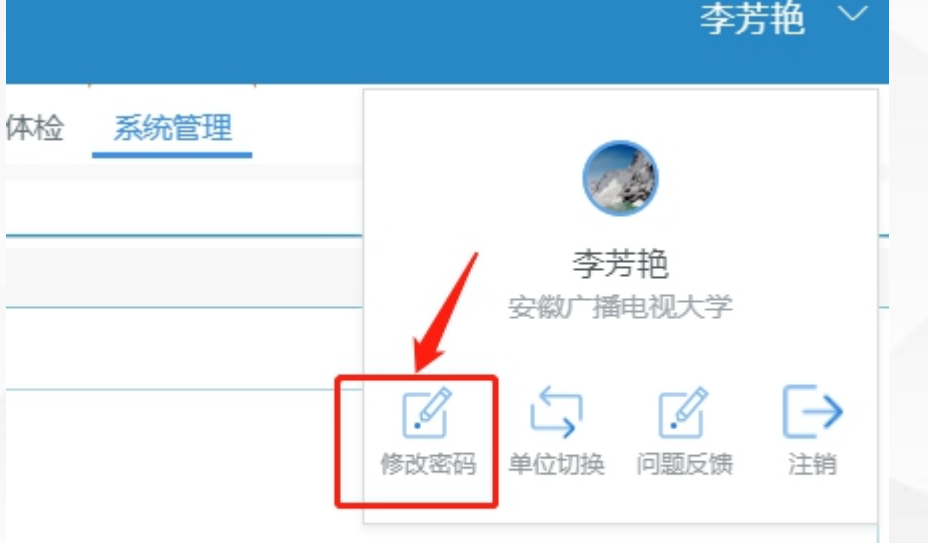

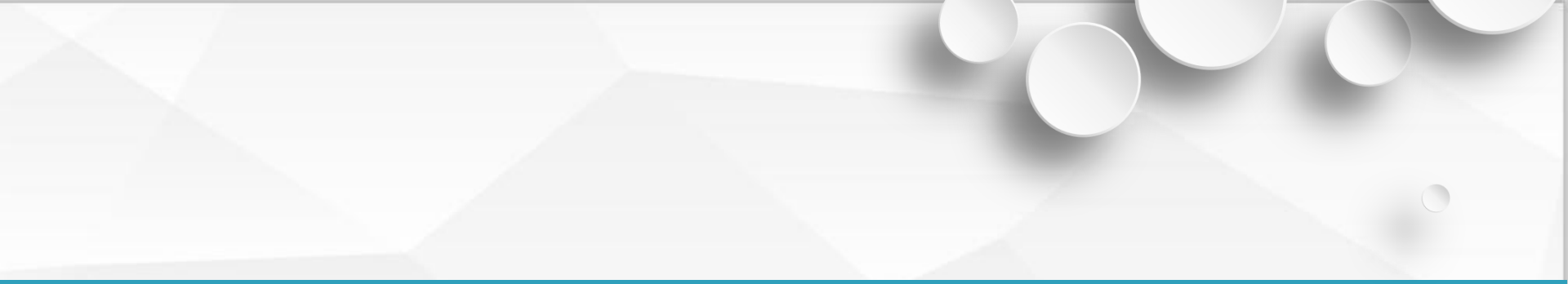

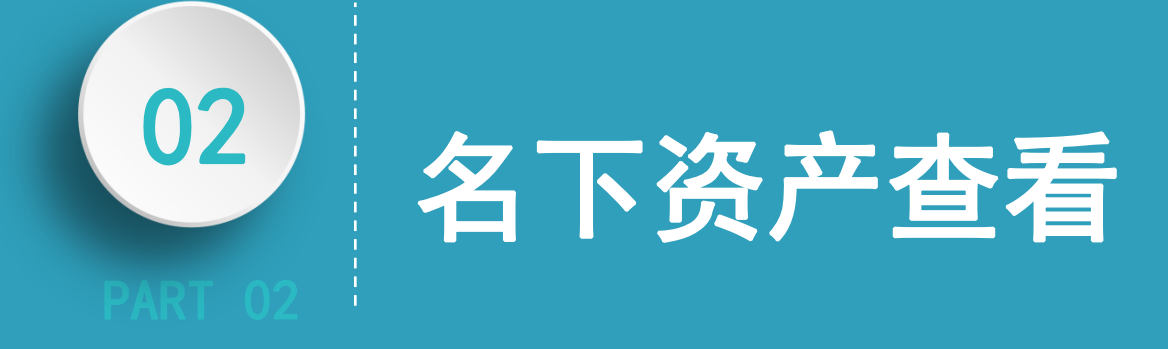

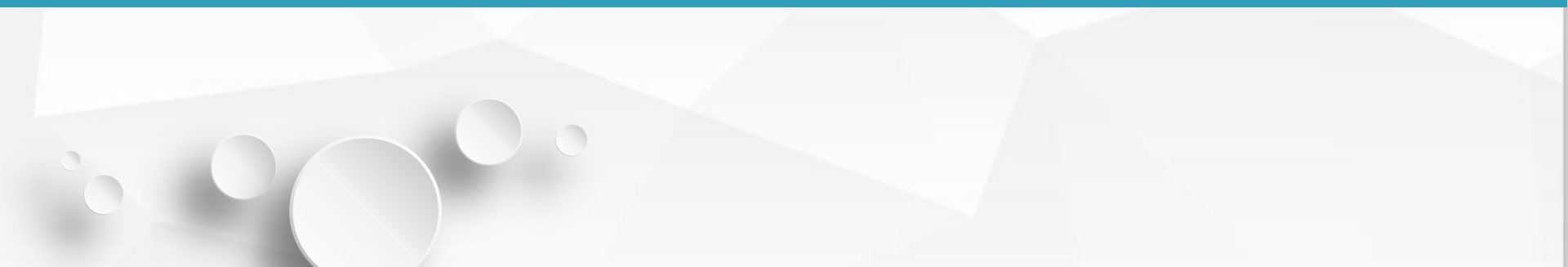

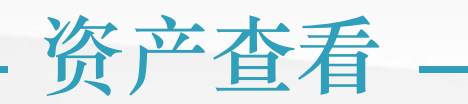

| 方法—                         | 理信息系 | 系统   |         | 方                           | 法二                                  |                        | nup.//20gi.un | itvu.un |
|-----------------------------|------|------|---------|-----------------------------|-------------------------------------|------------------------|---------------|---------|
| 返回 我要报增 我要交接                | 我要变更 | 我要查询 |         | 安征                          | 瀫开放大                                | 学资产管                   | 理信息系          | 系统      |
| ■<br>日下资产<br>6 台件<br>1.39 万 | 待办事项 |      | ji<br>I | <b>起回</b><br>我要<br>资产<br>资产 | 我要报增<br>帮报增<br>卡片新建<br>验收申请<br>卡片查看 | <sub>我要交接</sub><br>第一步 | 我要变更          | 我要      |
| 点击进入 >                      |      |      |         |                             |                                     | -                      |               |         |

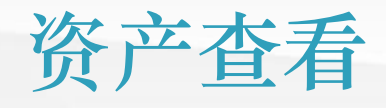

### 资产卡片查看-双击资产编号

|        | 管理信息系统           |               |         |  |  |  |  |  |  |  |  |
|--------|------------------|---------------|---------|--|--|--|--|--|--|--|--|
|        |                  |               |         |  |  |  |  |  |  |  |  |
| Cheft. | 妾 我要变更 我要查询 我要盘点 |               |         |  |  |  |  |  |  |  |  |
|        | 浐卡片查看 ×          |               |         |  |  |  |  |  |  |  |  |
| 1      | 里修改 🗙 刪除 🧮       | 批里 👌打印        | ]卡片或条形码 |  |  |  |  |  |  |  |  |
|        | 资产分类             | 资产编号          | 资产名称    |  |  |  |  |  |  |  |  |
|        | 扫描器              | TY2019000102  | 爱普生扫描仪  |  |  |  |  |  |  |  |  |
|        | 微型笔记本电子计算机       | TY2018000288  | 笔记本电脑   |  |  |  |  |  |  |  |  |
|        | 激光A3打印机          | TY2018000074  | A4激光双面打 |  |  |  |  |  |  |  |  |
|        | 微型台式电子计算机        | TY2017000053  | 台式计算机   |  |  |  |  |  |  |  |  |
|        | 柜、橱、箱            | JJ20111011004 | 三门文件柜   |  |  |  |  |  |  |  |  |
|        | 桌几               | JJ2009000017  | 办公桌     |  |  |  |  |  |  |  |  |
|        |                  |               |         |  |  |  |  |  |  |  |  |
|        |                  |               |         |  |  |  |  |  |  |  |  |

| 义器设备 |                |              |                          |        |       |      |       |      |       |     |         |     |
|------|----------------|--------------|--------------------------|--------|-------|------|-------|------|-------|-----|---------|-----|
|      | 【 新建 🖉         | 修改           | 保存                       | 💾 暂存   | ☓刪隊   | 🕅 批量 | 🗋 批量新 | 新增   | []复制新 | 増   | 关联业     | 务 👻 |
|      |                |              |                          | ì      | 通用设   | 备    |       |      |       |     |         |     |
|      |                |              |                          |        |       |      |       |      | 记账日期: | 201 | 9-09-27 |     |
|      | 资产卡片           | 折旧           | 信息                       | 业务信息   | 1 B   | 附件材料 |       |      |       |     |         |     |
|      | 基本信息           |              |                          |        |       |      |       |      |       |     |         |     |
|      | 资产             | TY2019000102 |                          |        | 照片    |      |       |      |       |     |         |     |
|      | * 资产名称<br>教育分类 |              | 爱普生扫描仪<br>0501055001 扫描器 |        |       |      |       |      |       |     |         |     |
|      |                |              |                          |        |       |      |       |      |       |     |         |     |
|      | 国标             | 示分类          | 201060                   | 5 扫描仪  |       |      |       |      |       |     |         |     |
|      | 预算项目           | 编号           |                          |        |       | ì    | +     | 个    |       |     |         |     |
|      | * 使用/管理        | 目部门          | 0032 券                   | 资产管理处  |       | *    | 使用人   | 1251 | 3 徐志胜 |     |         |     |
|      | * 存放           | 地点           | 远程教                      | 育大厦10楼 | 1012室 |      | * 品牌  | *    |       |     |         |     |
|      | * 教育使用         | 方向           | 行政                       |        |       | * 19 | 使用状况  | 自用   |       |     |         |     |

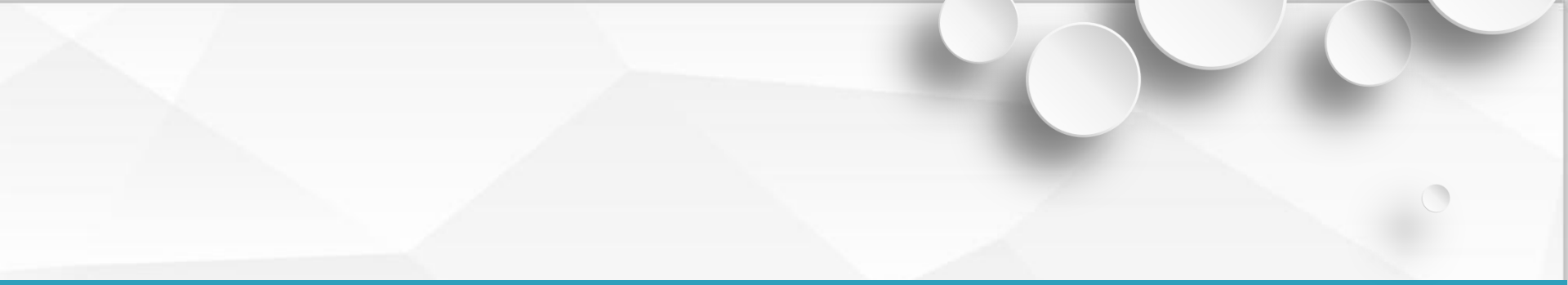

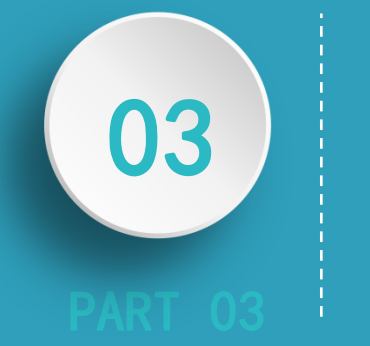

# 内部资产交接

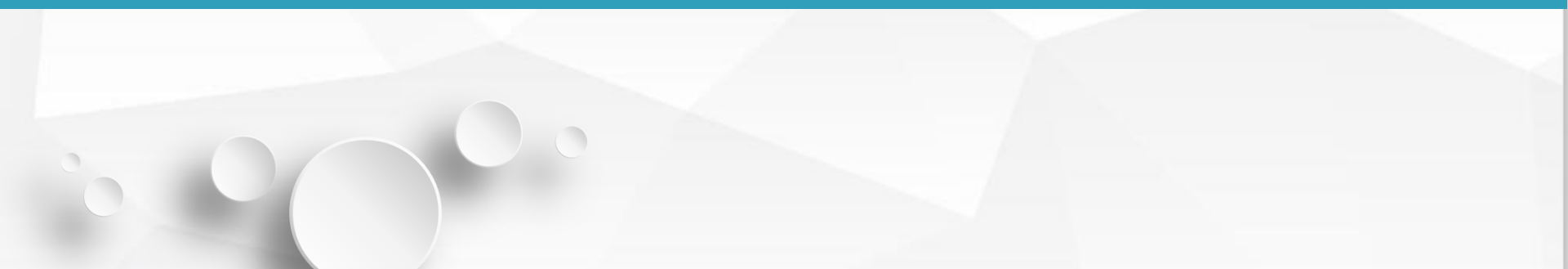

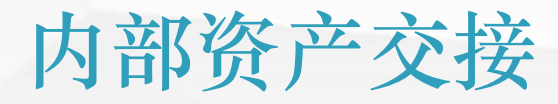

### 资产内部交接流程图

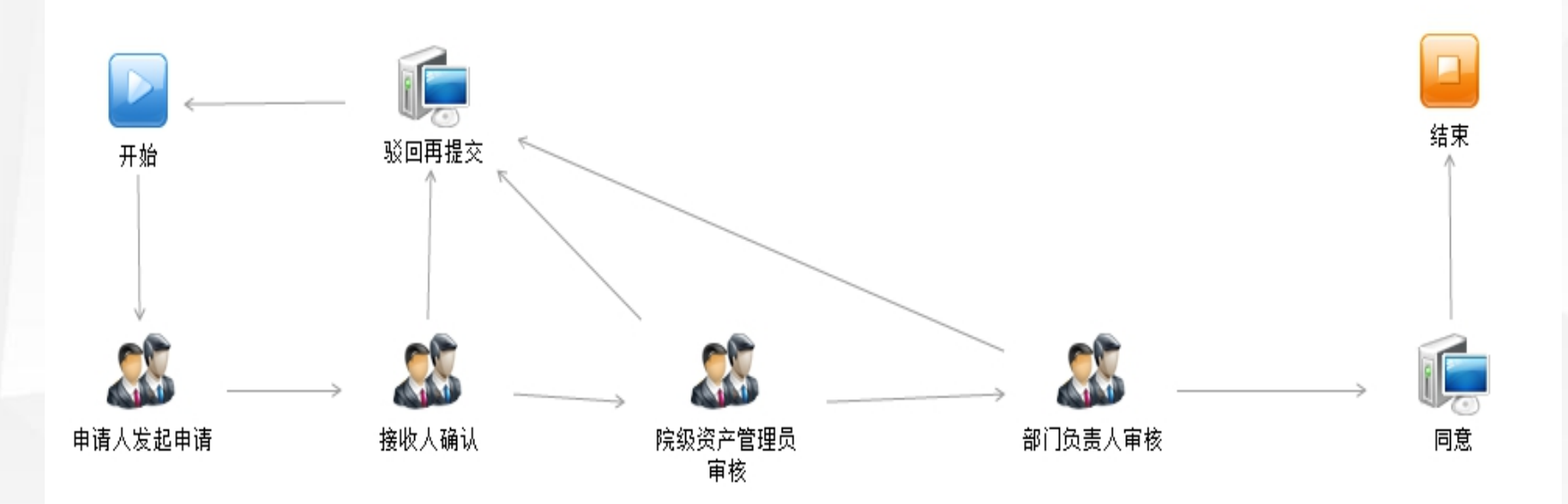

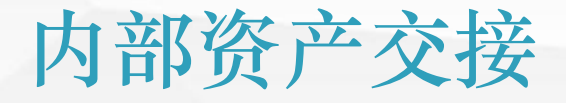

### 1. 我要交接-资产交接 申请(部门内)

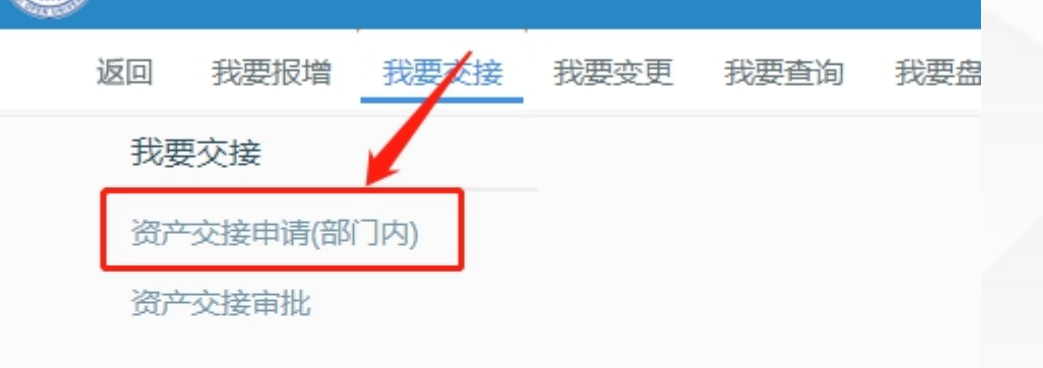

安徽开放大学资产管理信息系统

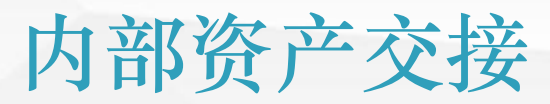

### 2. 建立资产交接单,可以选择多张卡片

| ()<br>家徽开放大学资产管理信息 <sup>资产</sup>                                 | 交接            |                    |                |            |          | C       |
|------------------------------------------------------------------|---------------|--------------------|----------------|------------|----------|---------|
|                                                                  | 🗋 新建 📝 修改 💾 🕅 | 存 🗙 删除 🥖 附件 🖨 打印 🖓 | 2 提交 🙉 取回 🔲 流移 | 程监控 🛛 关闭   |          |         |
| 返回 我要报增 我要交接 我要变更                                                |               | 资产交                | 接单(部门内)        |            |          |         |
| <ul> <li>● 资产交接申请(部门内) ×</li> </ul>                              | 资产交接单 审批济     | 程                  |                |            |          |         |
| ○ 浮动查询 ※ □→新建 □☆ 修改 × 刪除 ○ 刷新                                    | 单据编号          |                    | 记账日期           | 2021年3月30日 |          | ~       |
| 序号         単据编号         単据时间         工作流状态           1         1 | * 移交部门        | 资产管理处              | * 移交人          | 徐志胜        |          |         |
|                                                                  | * 接收部门        | 资产管理处              |                |            |          |         |
|                                                                  | * 总数里         |                    | * 总价值          |            |          |         |
|                                                                  | * 申请原因        |                    |                |            |          |         |
|                                                                  | 交接清单          | ☞ 选择卡片             | 📲 刪行 🛛 🔂 查询明细  | 田 🔄 全屏显示   | 😭 导出资产明新 | 田到Excel |
|                                                                  | 席号 资产         | 编号 资产名称            | * 接收人 *        | 存放地点(接收)   | 品牌       | 规格型号    |
|                                                                  | 1             |                    |                |            |          |         |

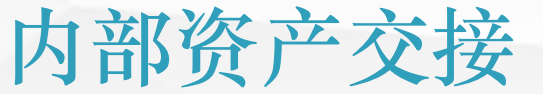

### 3. 选择接收人(使用部门内部人员,可以选择多个使用人) 和存放地点

|    |              |                  |             |       | <u> </u>   | · · · · · · · · · · · · · · · · · · · |             |  |
|----|--------------|------------------|-------------|-------|------------|---------------------------------------|-------------|--|
| 序号 | 资产编号         | 资产名称             | * 接收人 *     |       | * 存放地点(接收) | 品牌                                    |             |  |
| 1  | JJ2009000017 | 办公桌              |             |       | C          |                                       | *           |  |
| 2  | 人员           |                  |             |       |            |                                       |             |  |
| 合计 | 分组: 所属部门     | 1 🗸              | <b></b> 诸输入 | 关键字   |            |                                       |             |  |
|    | □-② 部门       |                  | 序号          |       | 代码         |                                       |             |  |
|    | 0001         | 校领导办公室           | 1           | 10202 |            | 张仿                                    |             |  |
| _  | 0002         | 办公室、发展           | 2           | 12504 |            | 朱平                                    |             |  |
| 4  |              | 组织部、人手<br>雪佐朝 公月 | 3           | 12505 |            | 仲敏                                    |             |  |
|    |              | 旦夜部、幼时<br>纪委市公会  | 4           | 12506 |            | 李芳艳                                   |             |  |
|    | 0006         | Te               | 5           | 12513 |            | 徐志胜                                   |             |  |
|    |              | <u> </u>         | C           | 10510 |            | 152                                   | <u>50</u> / |  |

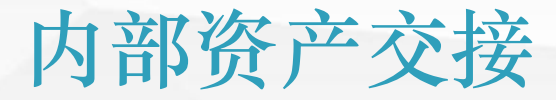

### 4. 接收人信息处理

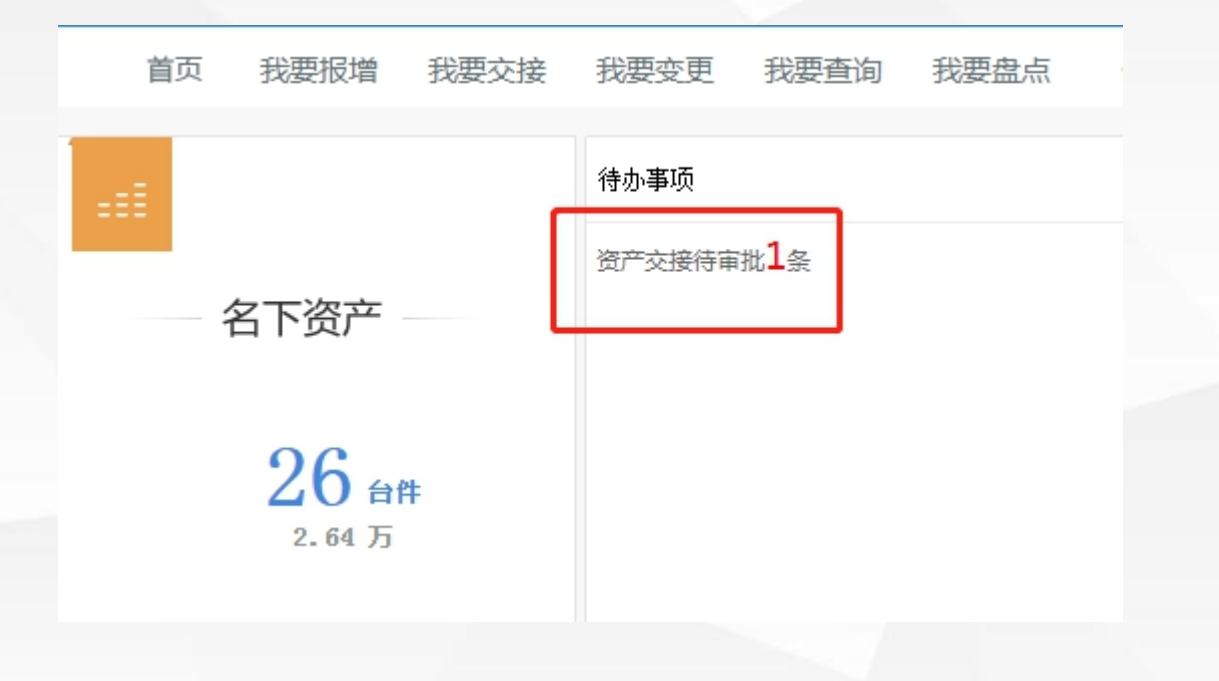

### 内部资产交接 5. 审批流程查看 我要交接-资产交接审批-审批流程

|          | 安徽开放大学                                    | 学资产管理      | 信息系统               |               | 审批 |    |             |         |          |                                                        |                                             |        |
|----------|-------------------------------------------|------------|--------------------|---------------|----|----|-------------|---------|----------|--------------------------------------------------------|---------------------------------------------|--------|
|          | 首页 我要报增                                   | 我要交接 我     | 要变更 我要             | 查询 我要盘        |    | X  | ۆD 🔍 DI 🖉 گ | 0       |          |                                                        |                                             |        |
|          |                                           |            |                    |               |    |    |             | 资产      | 交接单(部门内) |                                                        |                                             |        |
| 待审判      | ₩ 等待下———————————————————————————————————— | 审批通过       | 300                |               |    | 序号 | 单位名称        | 环节名称    | 审批结果     | 意见理由                                                   | 提交/审批日期                                     | 提交/审批人 |
| ונידי צו |                                           | TIME       |                    |               |    | 1  | 安徽广播电视大学    | 申请人发起申请 | 提交       | 提交                                                     | 2021-03-22 16:43:31                         | 李芳艳    |
| 序号<br>1  | 选择     制单人       □     李芳艳                | 提交人<br>李芳艳 | 提交时间<br>2021-03-22 | 移交部门<br>资产管理处 |    | 2  | 安徽广播电视大学    | 接收人确认   | ¥О       | 徐志胜驳回,审批意见:信息7<br>,审批时间:2021-03-23 08:5;<br>;<br>仲敏待审批 | ⊼र्ग∘<br><sup>:58</sup> 2021-03-23 08:51:58 | 徐志胜    |
|          |                                           |            |                    |               |    |    |             |         |          |                                                        |                                             |        |
|          |                                           |            |                    |               |    |    |             |         |          |                                                        |                                             |        |

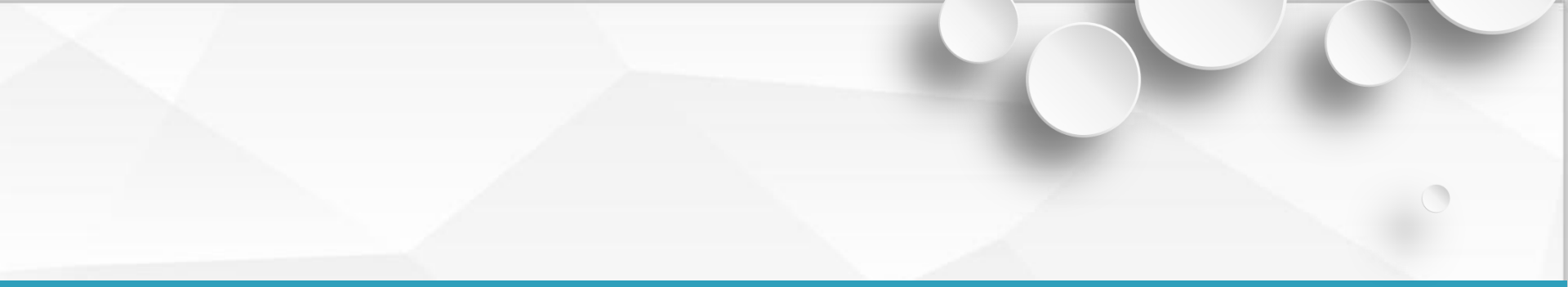

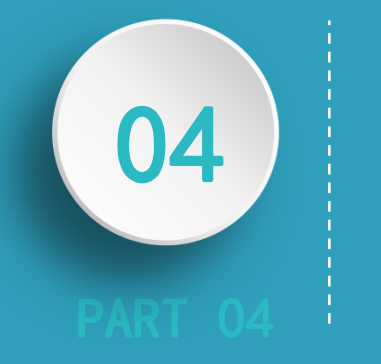

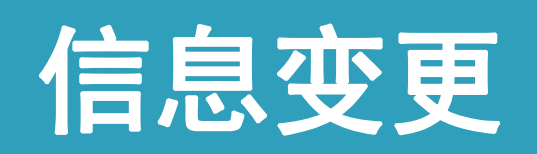

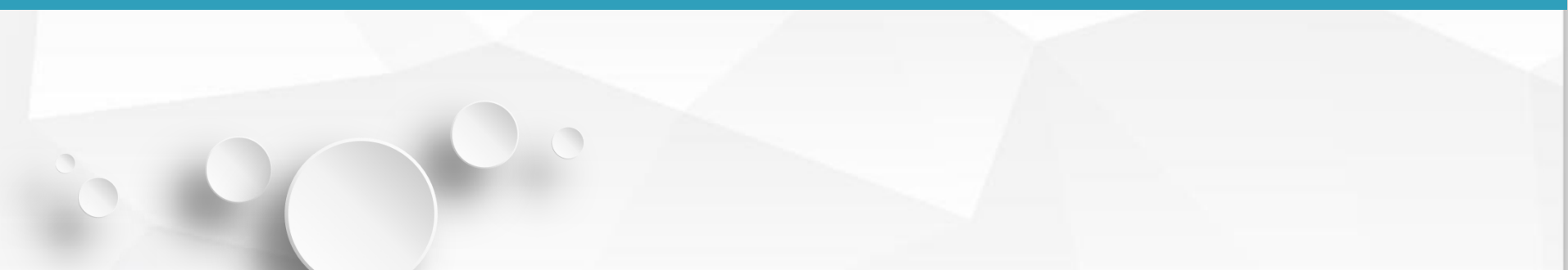

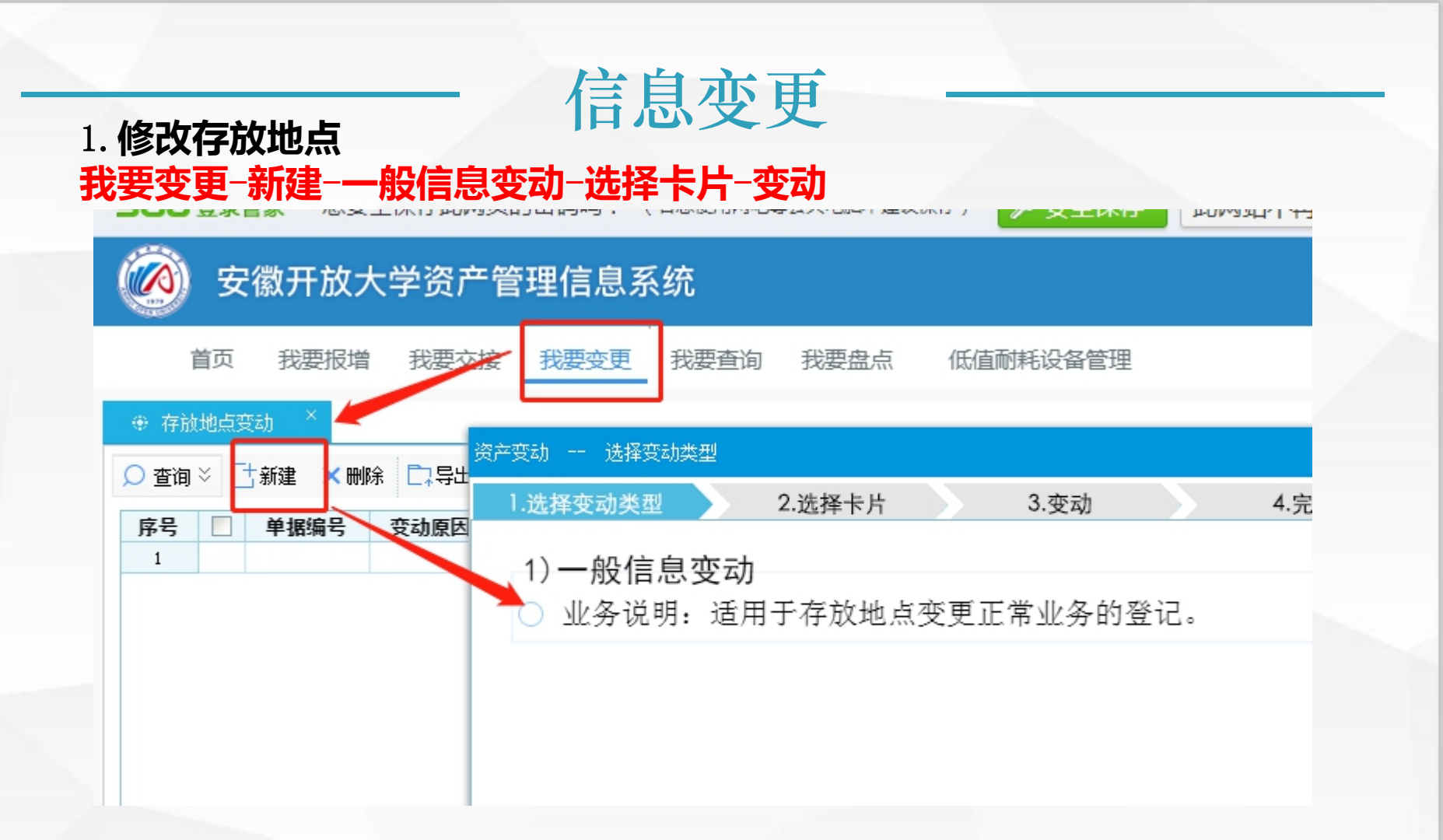

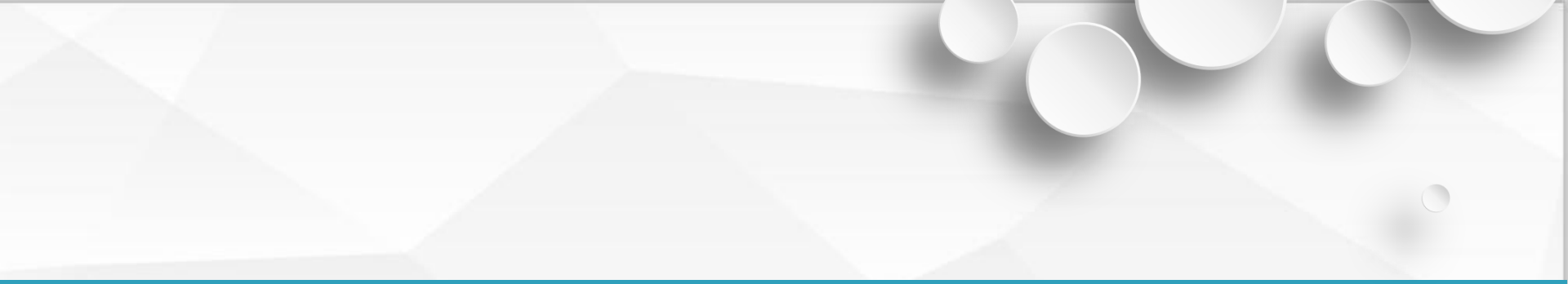

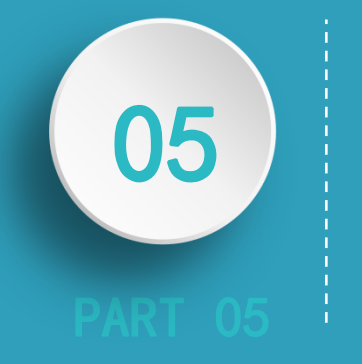

## 低值耐耗品管理

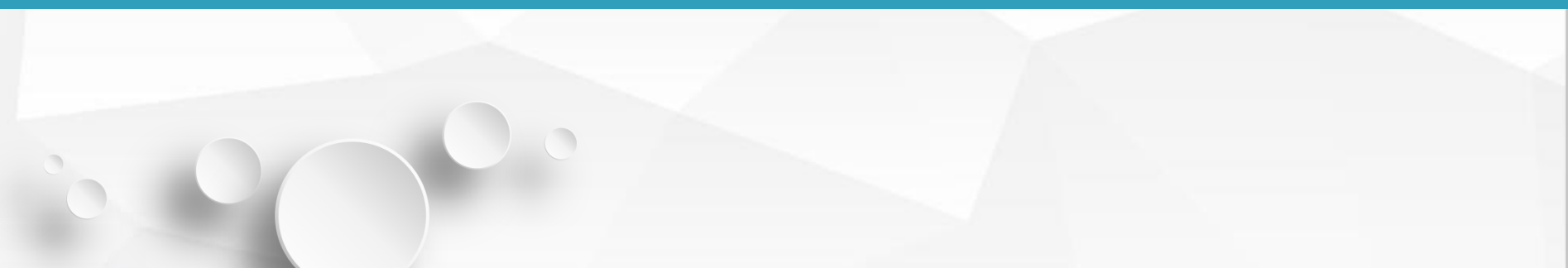

### ·低值耐耗品入账

#### 1. 录入设备 (金额未达到入固定资产的价值)的信息。 低值耐耗品设备管理-新建-录入相关信息

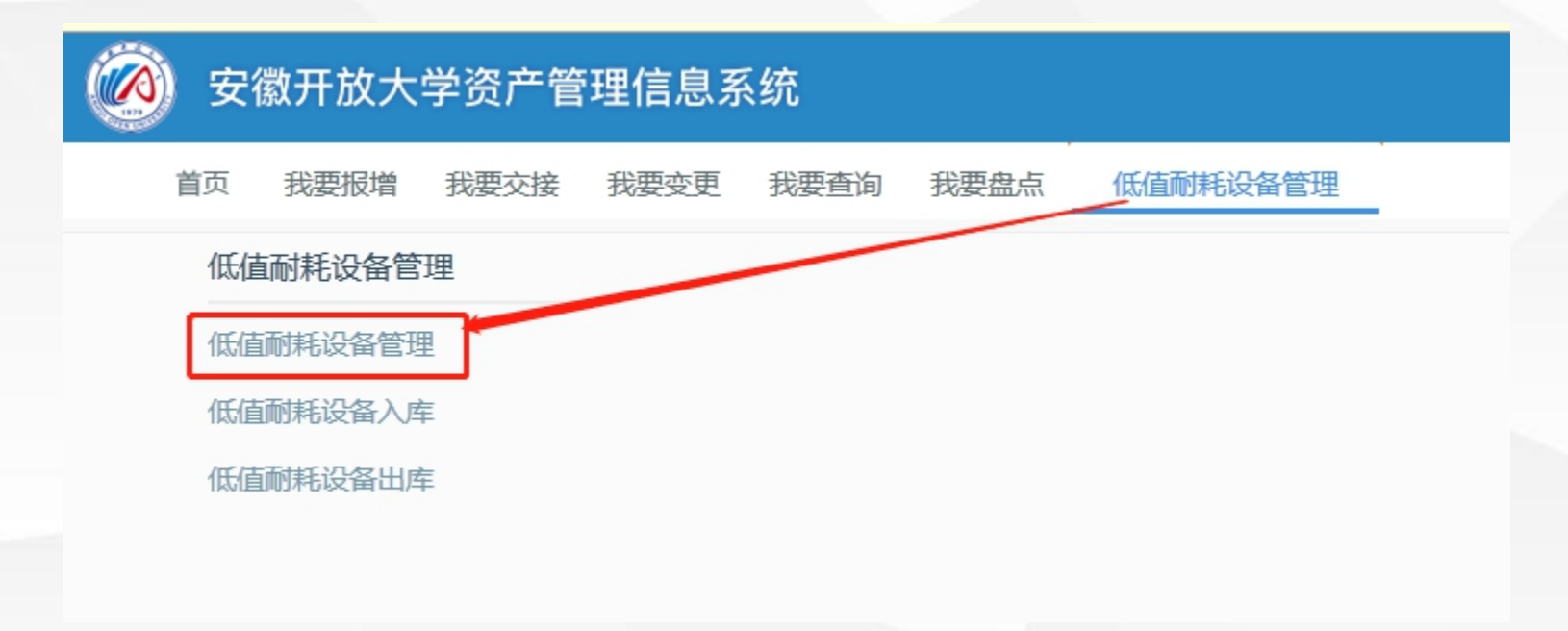

### ·低值耐耗品入账·

| 🧭 安徽开放大学资产管理            | <b>裡信息系统</b>   |                  |            |             |
|-------------------------|----------------|------------------|------------|-------------|
| 首页 我要报增 我要交接 打          | 我要变更 我要查询 我要   | 盘点 低值耐耗设备管       | 理          |             |
| ⊕ 低值耐耗设备管理 × 個          | <b>私值耐耗品卡片</b> |                  |            |             |
| ○ 查询 🚺 📑 新建 🚺 後改 🗁 打印 👻 | 計新建 🗹 修改 💾 保   | 存 🗙 删除 🔒 打印 💵 关键 | त्री       |             |
| 序号 🗌 设备编号 单据时间 低        |                | 低值社              | 耐耗设备       |             |
| 1                       | 货产编号           |                  | * 单据时间     | 2021年4月1日 🗸 |
|                         | * 资产名称         |                  | 规格型号       |             |
|                         | 品牌             |                  | * 单价       |             |
|                         | * 数里           | 1                | 价值         |             |
|                         | * 经费来源         | ٩                | * 取得日期     | 2021年4月1日 🗸 |
|                         | 库存数量           | 1                | 库存价值       | 0. 0        |
|                         | 出库数量           | 0                | 出库价值       |             |
|                         | 存放地点           | ٩                | 状态         | 未入库         |
|                         | 预留库存           | 1                | 计量单位       |             |
|                         | 备注             |                  |            |             |
|                         | 制单部门: 资产管理处    | 制单时间: 2021全      | ₹4月1日 制单人: | 余志胜         |

### 低值耐耗品入账

### 2. 设备入库审核流程图

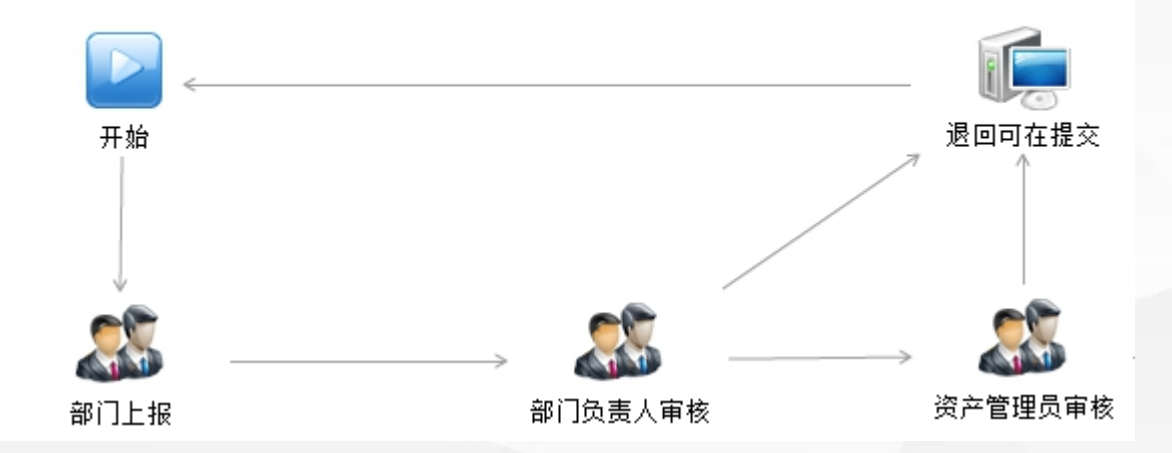

低值耐耗品入账

### 3. 设备入库 低值耐耗品设备管理-低值耐耗品入库-新建-选择低值易耗设备(前面新建的低值设 备)

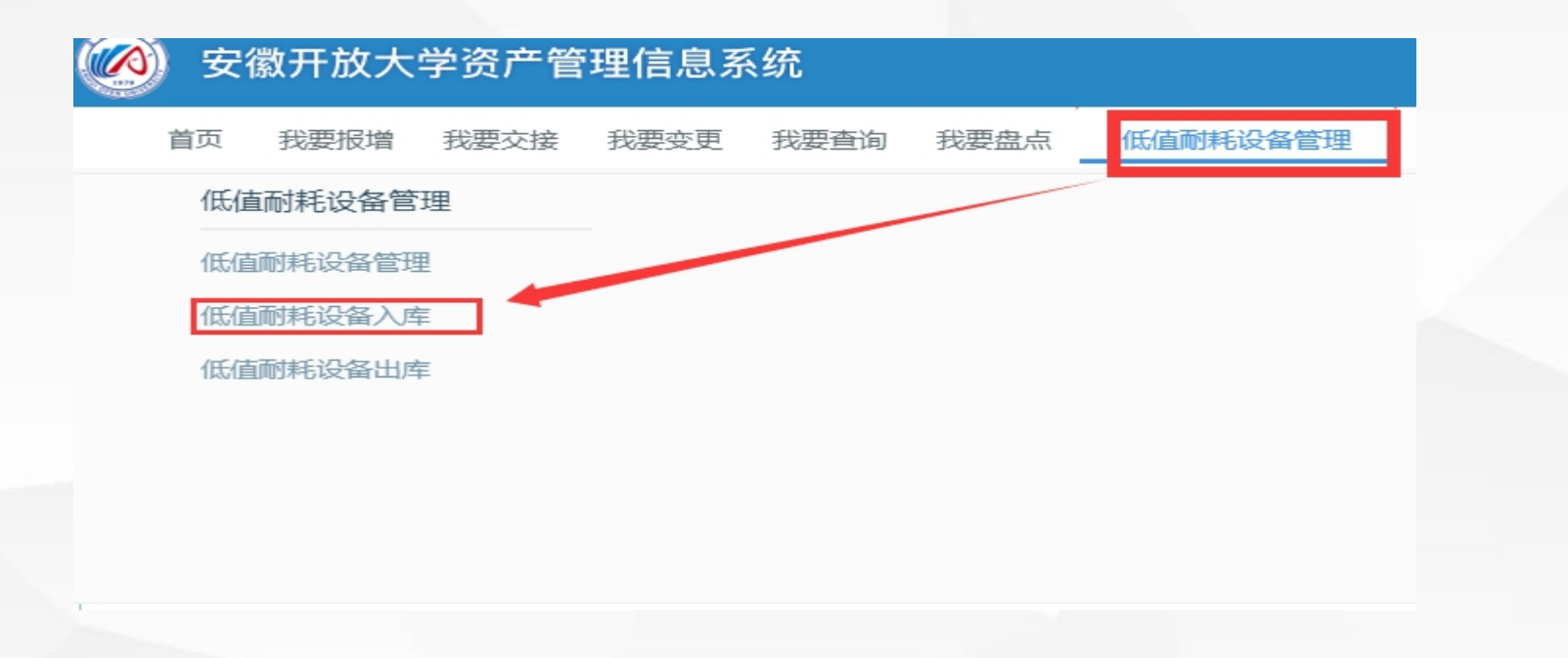

### 低值耐耗品入账

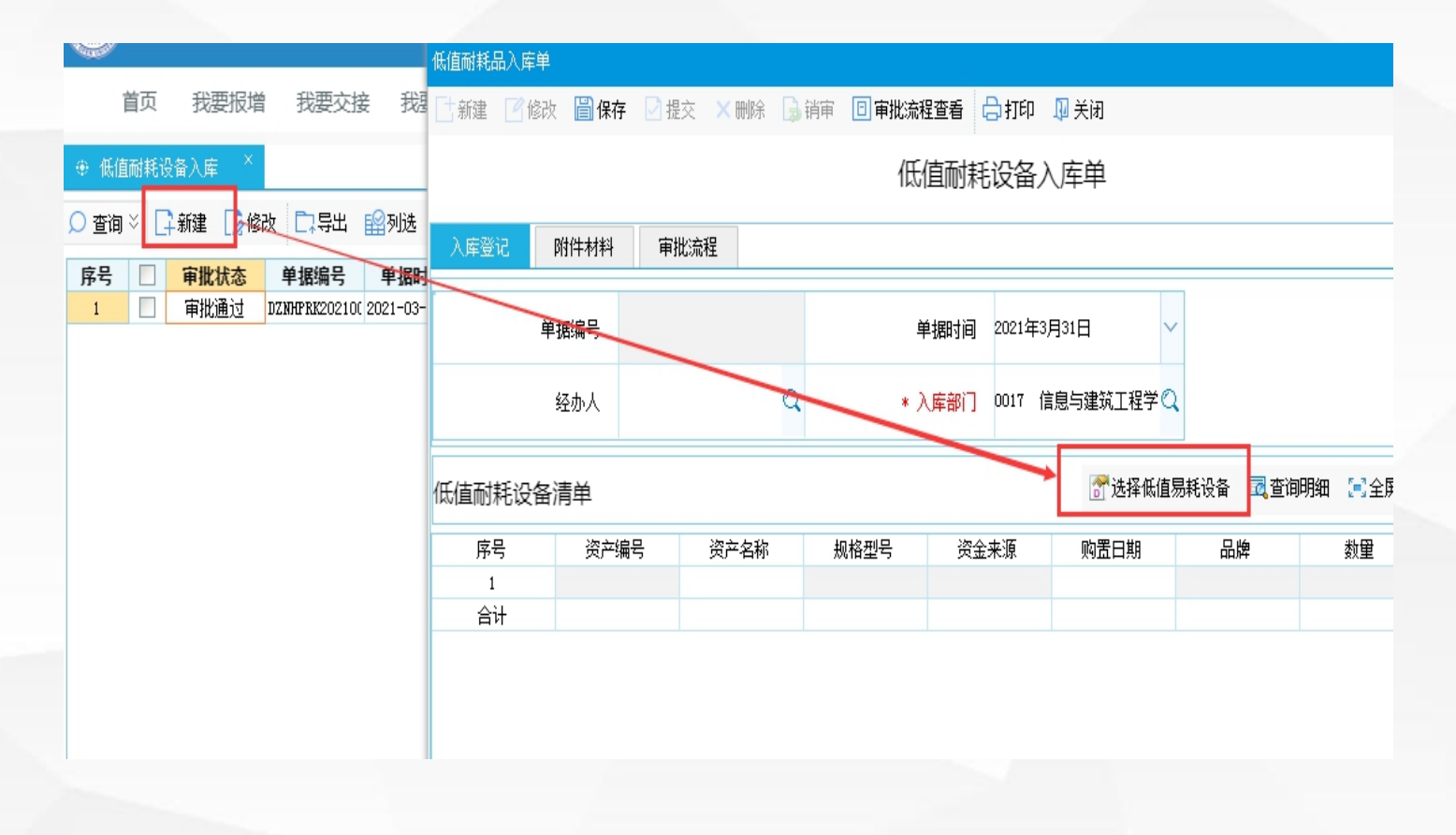

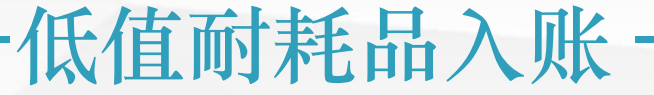

### 4. 设备出库-相当于在仓库领用(领用数量可以修改,不超过实际库存)

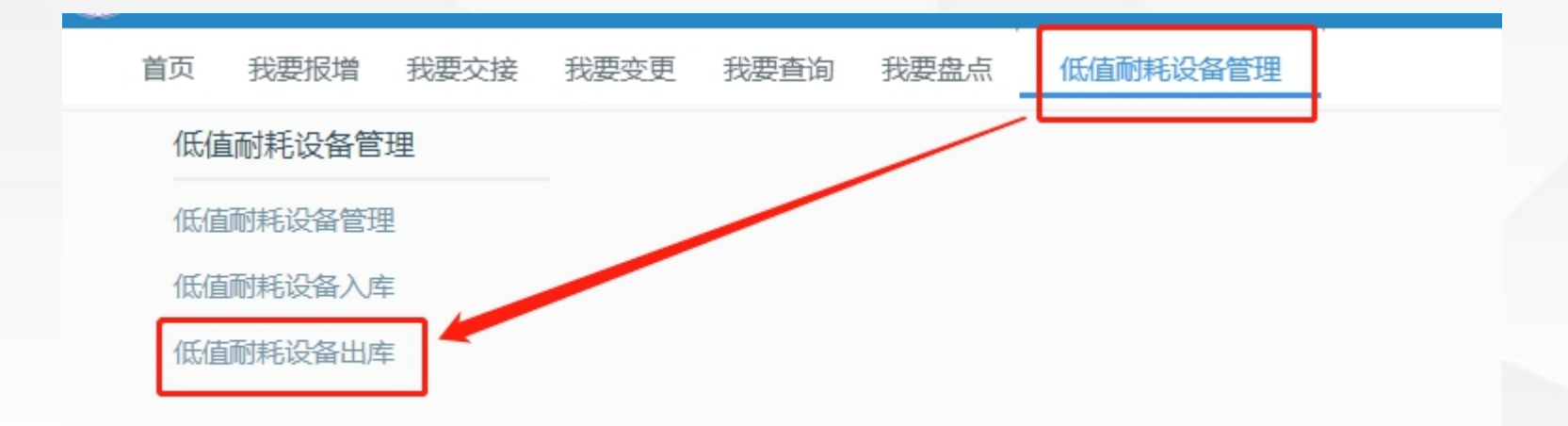

### 低值耐耗品入账

### 4. 设备出库 低值耐耗品设备管理-低值耐耗品出库-新建-选择已入库设备

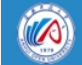

安徽开放大学资产管理信息系统

首页 我要报增 我要交接 我要变更 我要查询 我要盘点 低值耐耗设备管理

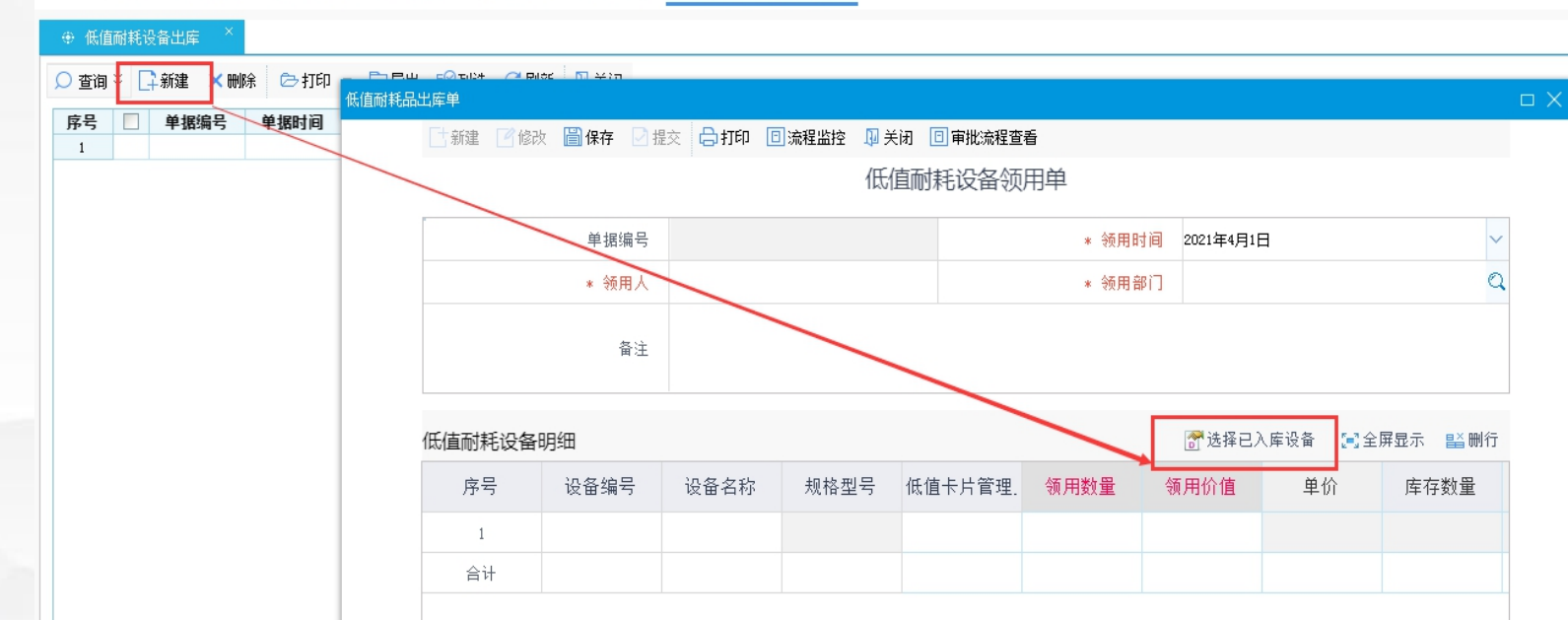

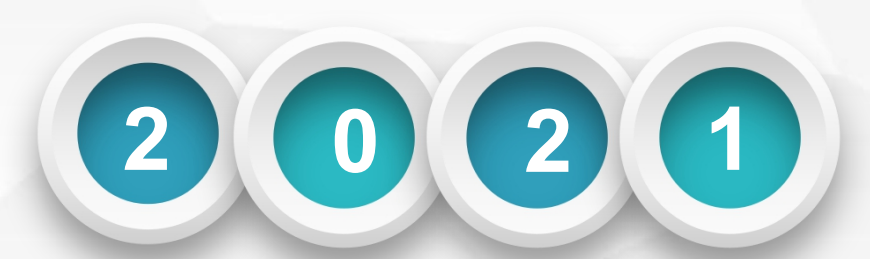

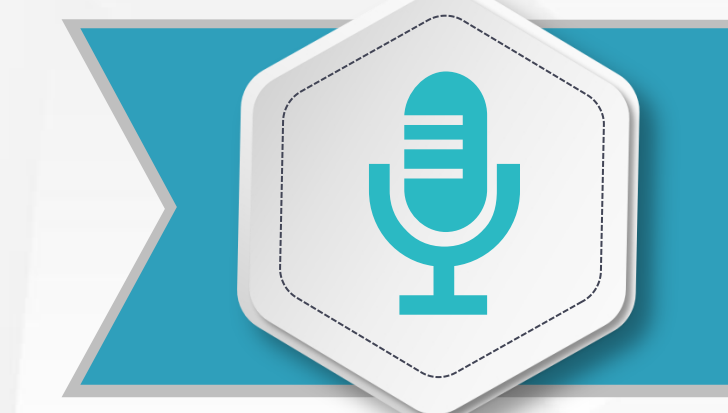

### 

## 感谢聆听